## **MANAGER SELF-SERVICE APPROVING TIME**

Log in to the PeopleSoft portal via the District website. Click on the **EMPLOYEES** link in the top menu bar. In the EMPLOYEES menu on the left, click on **MYSDCCD PORTAL**. Log in using your your User ID and Password.

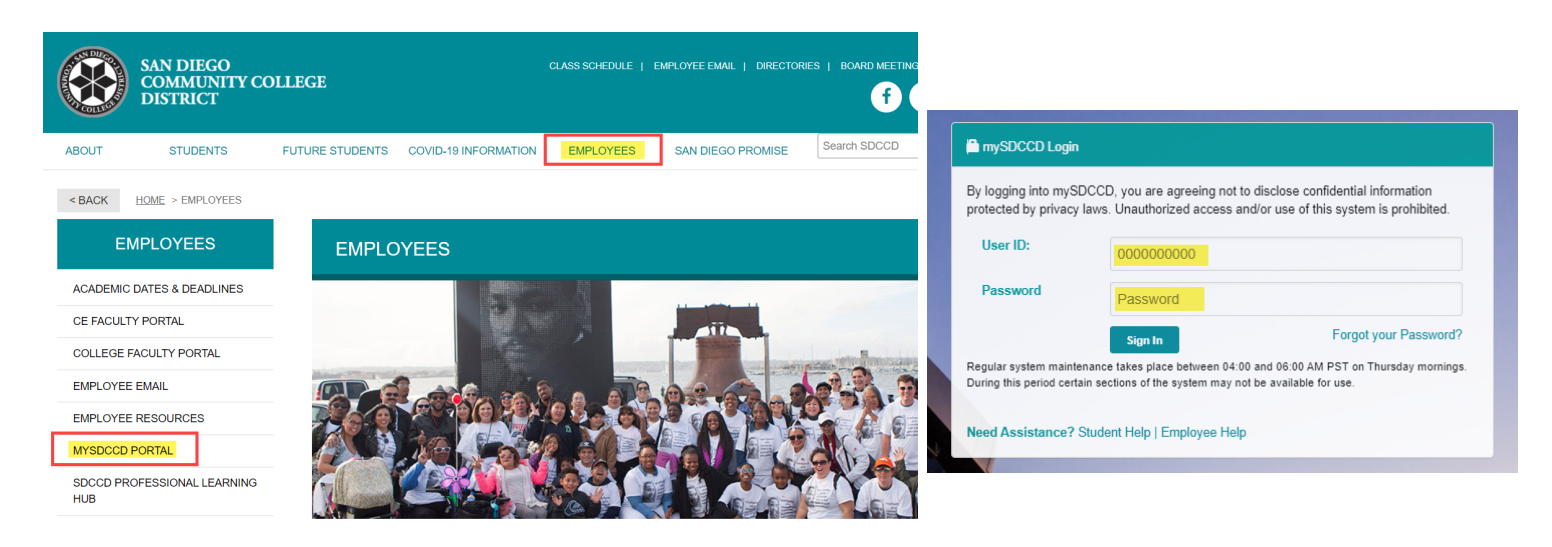

At the Portal landing page, click on the **Manager Dashboard** tile. From the Manager Dashboard menu on the top left of the screen, click **Manager Self Service** and select the **Approvals** tile.

| Welcome to mySDCCD | ① Manager Dashboard | Approvals |
|--------------------|---------------------|-----------|
| Manager Dashboard  |                     |           |
|                    | Employee Dashboard  |           |
|                    | 🛃 Manager Dashboard |           |
|                    | finance Dashboard   | 2         |

Select **Payable Time** on the menu then select the employee with pending approval.

| K Manager Self Service |                             | Pending Approvals                                        | ŵ <b>:</b> Ø        |
|------------------------|-----------------------------|----------------------------------------------------------|---------------------|
| View By Type -         | Ţ                           |                                                          |                     |
|                        | All                         |                                                          | 2 rows              |
| Payable Time 2         | <b>Payable Time</b><br>John | Quantity for Approval 8 Hours<br>11/12/2021 - 11/12/2021 | Routed > 11/12/2021 |
|                        | Payable Time<br>James       | Quantity for Approval 8 Hours<br>11/12/2021 - 11/12/2021 | Routed > 11/12/2021 |
|                        |                             |                                                          |                     |
|                        |                             | $\sim$                                                   |                     |

Use the checkbox to select the row with the hours that you want to approve. Enter <u>Approver Comments</u> if needed then click on <u>Approve.</u>

| Pending Approvals                                     | Payable Time                         | ŵ       | :   | $\oslash$ |
|-------------------------------------------------------|--------------------------------------|---------|-----|-----------|
| James<br>Administrative Technician                    |                                      | Approve |     |           |
| 1 line(s) are pending your a                          | pproval                              |         |     |           |
| Summary                                               |                                      |         |     |           |
| Quantity for Approval 8<br>Time Period 1 <sup>*</sup> | Hours                                |         |     |           |
| Pending All                                           |                                      |         | 1 n | ow        |
| Select Report Date                                    | Time Reporting Code Quantity         |         |     |           |
| 11/12/21                                              | SFN - Family Necessity Leave 8 Hours | >       |     |           |
| Approver Comments                                     |                                      |         |     |           |
| Approval Chain                                        | >                                    |         |     |           |